Apple Mail

Käynnistäkää Apple Mail-ohjelma.

Valitkaa Aloitusvalikosta sähköpostitilin tarjoajaksi Lisää muu sähköpostitili... (Other Mail Account..)

| Mailboxes Inbox | VIPs V Sent Flagged | Drafts                                                                               |    |
|-----------------|---------------------|--------------------------------------------------------------------------------------|----|
| Mailboxes       |                     | Choose a Mail account provider<br>iCloud<br>ESS Exchange                             |    |
| Smart Mailboxes |                     | <ul> <li>Google</li> <li>YAHOO!</li> <li>AOI.</li> <li>Other Mail Account</li> </ul> |    |
|                 |                     | ? Quit                                                                               | IE |

Painakaa sen jälkeen Jatka (Continue)

Mail-ohjelma kysyy nyt tilin tietoja:

| Add a Mail account                                  |                                 |  |  |
|-----------------------------------------------------|---------------------------------|--|--|
| To get started, fill out the following information: |                                 |  |  |
| Name:                                               | testaus@mailtest5.kotisivut.com |  |  |
| Email Address:                                      | testaus@mailtest5.kotisivut.com |  |  |
| Password:                                           | •••••                           |  |  |
| Cancel                                              | Back Sign In                    |  |  |

Koko nimi-kenttään (Name) täyttäkää tilin nimi, esimerkiksi oma nimenne.

Sähköposti-kenttään (Email Address) kirjoittakaa koko sähköpostiosoitteenne. Mail-ohjelma käyttää tätä kenttää automaattisesti käyttäjätunnuksena (User Name).

Salasana-kenttään (Password) kirjoittakaa sähköpostilaatikkoanne vastaava salasana.

Painakaa tämän jälkeen Luo (Sign In)

Mail-ohjelma alkaa etsiä automaattisia asetuksia ja hetken päästä pyytää tarkempia asetuksia tilille:

| Email Address:             | testaus@mailtest5.kotisivut.com |
|----------------------------|---------------------------------|
| User Name:                 | Automatic                       |
| Password:                  | •••••                           |
| Account Type:              | IMAP ᅌ                          |
| Incoming Mail Server:      | posti5.kotisivut.com            |
| Outgoing Mail Server:      |                                 |
| Unable to verify account r | name or password.               |
| Cancel                     | Back                            |

Postipalvelimella tarkoitetaan Mail-ohjelmassa saapuvan postin palvelinta. Kirjoittakaa Postipalvelimen (Incoming Mail Server) osoitteeksi osoite, jonka olette saaneet meiltä.

Lähtevän postin palvelin (Outgoing Mail Server) on Internet-yhteydentarjoajanne lähtevän postin palvelin (SMTP-palvelin). Internet-yhteydentarjoajia Suomessa ovat esimerkiksi Elisa, DNA ja Telia.

Huomioikaa, että tässä kohdassa Mail-ohjelmassa lähtevän postin palvelimelle ei voi määritellä lisäasetuksia, joita tarvitaan esimerkiksi Kotisivut.comin Autentikoiva SMTP-palvelun käyttämiseksi, joten käyttäkää tässä kohdassa käyttämänne Internet-yhteydentarjoajanne lähtevän postin palvelinta, jotta saatte tilin määriteltyä loppuun onnistuneesti.

## Apple Mail

Mail-ohjelma kysyy nyt, että mitä ohjelmia (apps) halutaan käyttää tämän sähköpostitilin kanssa. Voitte hyväksyä kuvassa näkyvät oletukset.

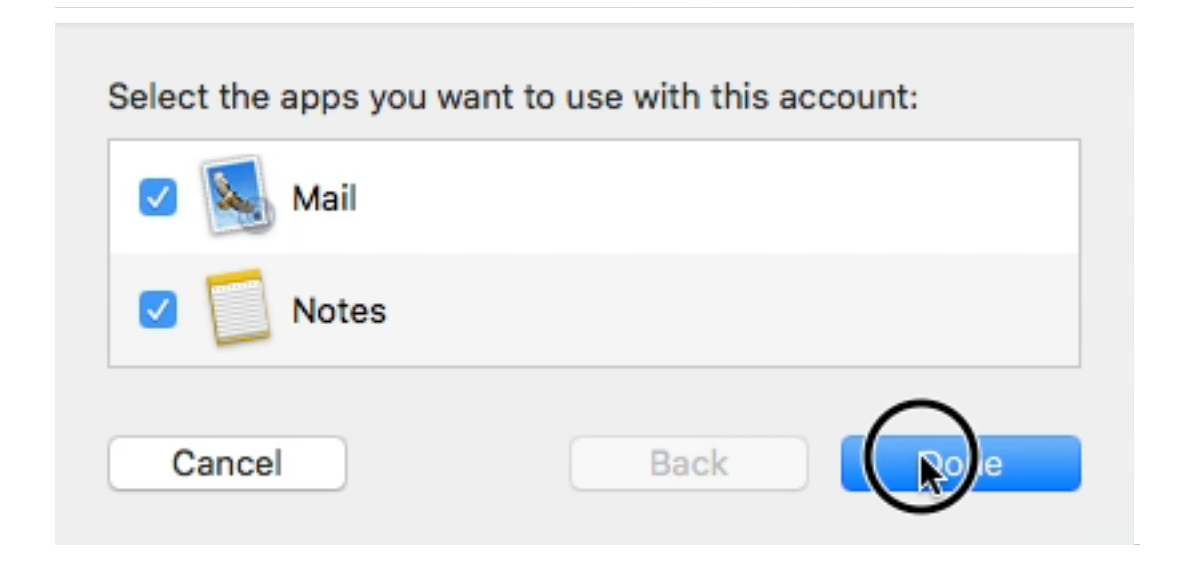

## Mail-ohjelma avautuu nyt käyttöön

| •••                     | Inbox (1 message                                     | 9)                                  |         |
|-------------------------|------------------------------------------------------|-------------------------------------|---------|
|                         |                                                      | Q s                                 | earch   |
| Mailboxes Inbox         | VIPs V Sent Flagged Drafts                           |                                     |         |
| Mailboxes               | Sort by Date 🗸 🕞                                     | tostaus@mailtastE katisiuut aam     | 15.05   |
| 🗠 Inbox                 | testaus@mailtest5.kotisivut.com 15.35<br>Testiviosti | Testiviesti                         | 15.35 T |
| ► 🛧 VIPs                | Testiviesti                                          | To: testaus@mailtest5.kotisivut.com |         |
| 🖈 Sent                  |                                                      |                                     |         |
| Smart Mailboxes         |                                                      | Testiviesti                         |         |
| 🌣 Today                 |                                                      |                                     |         |
| mailtest5.kotisivut.com |                                                      |                                     |         |
| Deleted I 4             |                                                      |                                     |         |
| 🚞 Junk E-mail           |                                                      |                                     |         |
| 🛅 Junk Email            |                                                      |                                     |         |
| Sent Sent               |                                                      |                                     |         |
| 🚞 sent-mail             |                                                      |                                     |         |
|                         |                                                      |                                     |         |
|                         |                                                      |                                     |         |
|                         |                                                      |                                     |         |
|                         |                                                      |                                     |         |
|                         |                                                      |                                     |         |
|                         |                                                      |                                     |         |
|                         |                                                      |                                     |         |
|                         |                                                      |                                     |         |
|                         |                                                      |                                     |         |
|                         |                                                      |                                     |         |
|                         |                                                      |                                     |         |
|                         |                                                      |                                     |         |

## Apple Mail

Kun tili on käytettävissä, voimme tehdä tarkemmat asetukset postipalvelimelle. Kun Mail-ohjelma on aktiivinen valitkaa näytön vasemmasta reunasta pudotusvalikosta Asetukset (Mail - Preferences)

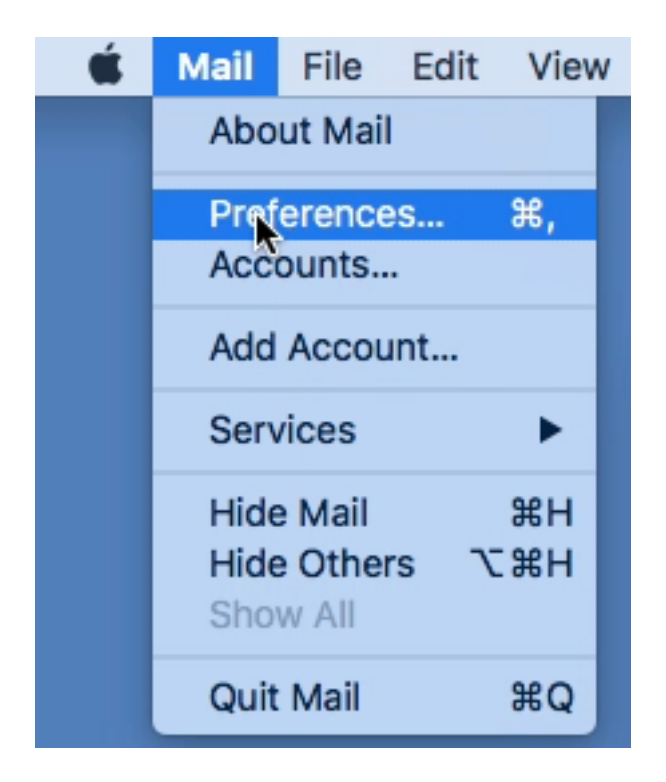

Valitkaa lisäämänne postitili

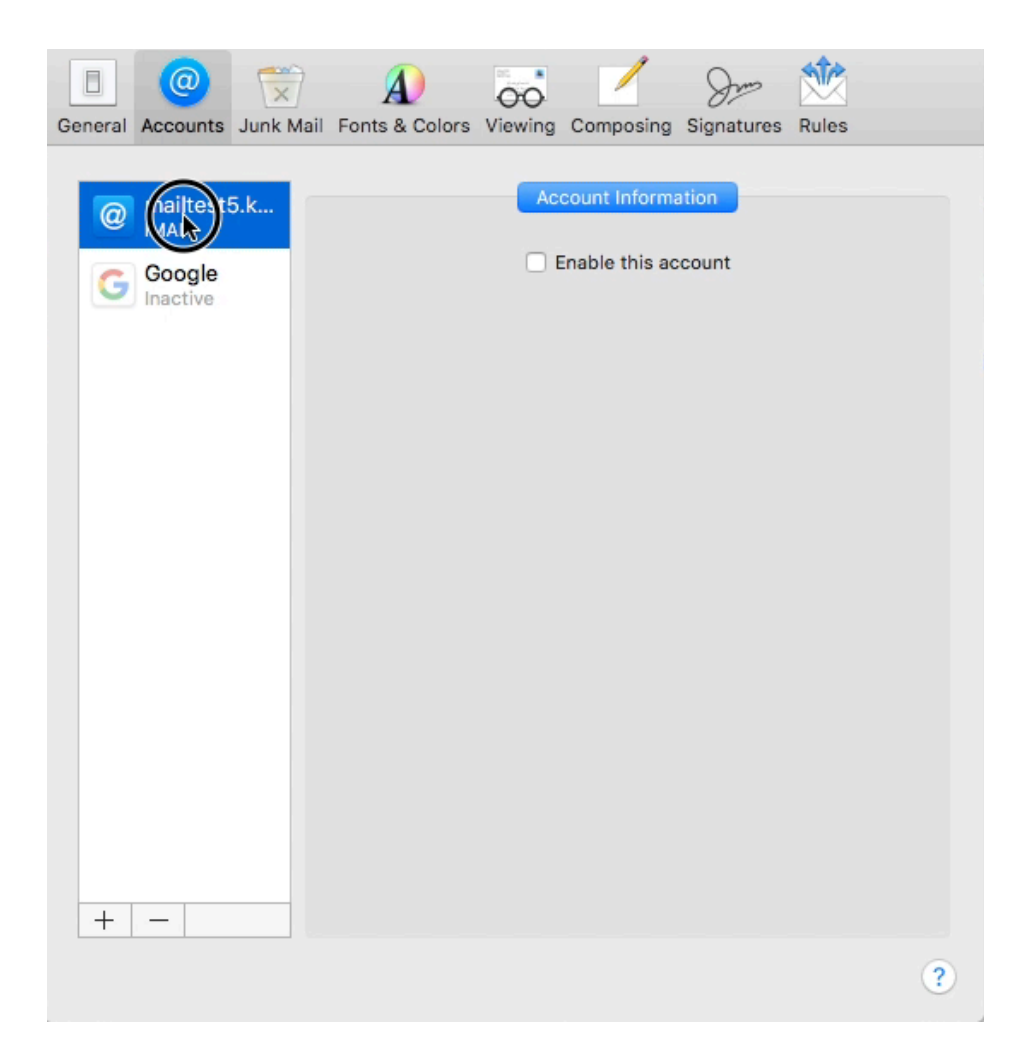

Valitkaa tämän jälkeen keskusteluikkunan oikeassa reunassa oleva välilehti Palvelinasetukset (Server Settings).

Poistakaa valinnat Hallitse yhteyksiä automaattisesti (Automatically manage connection settings) kohdista sekä Saapuvan postin (Incoming Mail Server) että Lähtevän postin

(Outgoing Mail Server) palvelmilta. Nyt pääsemme muokkaamaan asetuksia tarkemmin halutuiksi.

| Fonts & Colors                                                                                                    | Viewing Composing Signatures Rules                                                                                                    |                                                                                                    |
|----------------------------------------------------------------------------------------------------|----------------------------------------------------------------------------------------------------|----------------------------------------------------------------------------------------------------|
| Account Information<br>Incoming Mail S<br>User Name:<br>Password:<br>Host Name:<br>Outgoing Mail S<br>Account:<br>User Name:<br>Password:<br>Host Name: | ation Mailbox Behaviors Server Settings   erver (IMAP) testaus@mailtest5.kotisivut.com posti5.kotisivut.com v Automatically manage connection settings Advanced IMAP Settings erver (SMTP) mailtest5.kotisivut.com optional optional Automatically manage connection settings |                                                                                                    |
|                                                                                                    | ?                                                                                                    |                                                                                                    |
|                                                                                                    | Fonts & Colors N<br>Account Information<br>Incoming Mail S<br>User Name:<br>Password:<br>Host Name:<br>Outgoing Mail S<br>Account:<br>User Name:<br>Password:<br>Host Name:                                                                                                   | Fonts & Colors Viewing Composing Signatures Rules   Account Information Mailbox Behaviors Server Settings Incoming Mail Server (IMAP)   User Name: testaus@mailtest5.kotisivut.com   Password: ••••••••   Host Name: posti5.kotisivut.com   Otdgoing Mail Server (SMTP)   Mer Name: optional   Password: ••••••••   Host Name: optional   Password: •••••••••   Mailtest5.kotisivut.com • |

Kun automaattisen yhteyksien hallinnan valinnat on poistettu, niin saamme näkyviin uusia asetuksia.

Suosittelemme, että IMAP-yhteyden kanssa käytettäväksi TLS/SSL-suojausta, tällöin IMAP-portin numero kuvan mukainen 993.

| General Accounts Junk I | Mail Fonts & Colors V                                             | Viewing Composing Signatures Rules                                                                                                    |
|-------------------------|-------------------------------------------------------------------|----------------------------------------------------------------------------------------------------|
| @ mailtest5.k           | Account Informa                                                   | ation Mailbox Behaviors Server Settings                                                                                                  |
| Google<br>Inactive      | Incoming Mail S<br>User Name:<br>Password:<br>Host Name:<br>Port: | erver (IMAP)<br>testaus@mailtest5.kotisivut.com<br>posti5.kotisivut.com<br>Automatically manage connection settings<br>993 	Vise TLS/SSL |
|                         | Authentication:<br>Outgoing Mail S                                | Password  Advanced IMAP Settings Server (SMTP)                                                                                           |
|                         | Account:<br>User Name:                                            | mailtest5.kotisivut.com                                                                                                    |
|                         | Host Name:                                                        | auth-smtp.kotisivut.com Automatically manage connection settings                                                                         |
|                         | Port:<br>Authentication:                                          | Password                                                                                                    |
| +                       |                                                                   | ?                                                                                                    |

Lähtevän postin palvelimen osalta tässä kohdassa voitte vaihtaa lähtevän postin käyttämään autentikointia (Kuvassa yllä punaisella kehystetty alueella tähän liittyvät asetukset). *Mikäli teillä on käytössä Kotisivut.comin Autentikoiva SMTP-palvelu, niin käyttäkää tässä teille toimitettuja tietoja (käyttäjätunnus, salasana) ja muutoin tehkää asetukset kuvan mukaisesti.* 

Painakaa lopuksi Tallenna (Save). Mail-ohjelma tarkistaa asetukset ja palaa tämän jälkeen tähän samaan ikkunaan. Mikäli saitte tässä vaiheessa jonkin virheilmoituksen, niin tarkistakaa tekemänne asetukset. Kun virheilmoituksia ei tule, niin voitte sulkea tämän keskusteluikkunan ikkunan vasemmasta reunasta ja asetukset ovat valmiit.